## AutomaTech

AutomaTech Solution Brief **iFIX Redundant Historian Collector Setup** April 2017 – SB-RJH-001A

iFIX Redundant Historian Collector Setup

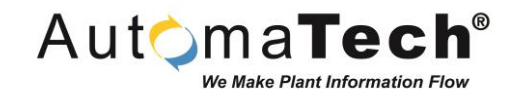

Solution Background and Challenges:

- Prevent irretrievable loss of data caused by improperly configured collectors when using iFIX Failover and Redundant Historian Collectors
- Best configuration practices
- Testing iFIX Redundant Historian Collectors

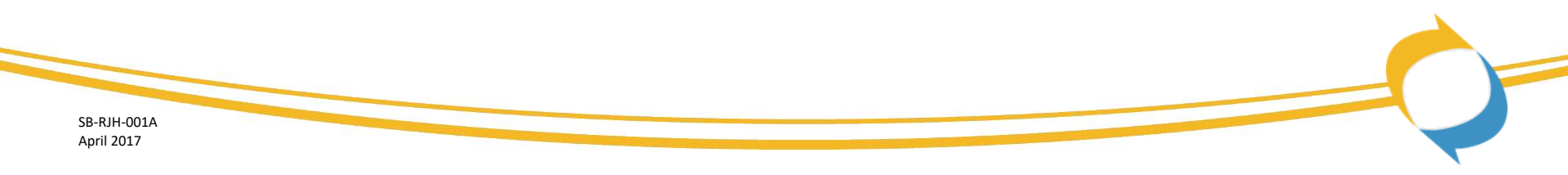

iFIX Redundant Historian Collector Setup

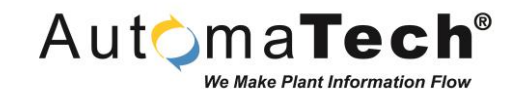

Explanation of AutomaTech's Solution:

- Provide for a successful configuration of iFIX Redundant Historian Collectors
- Provide steps to test a system fail-over
- This Solution Brief assumes that the iFIX Redundant SCADA pair have been configured according to the *Proficy HMI/SCADA iFIX* documentation

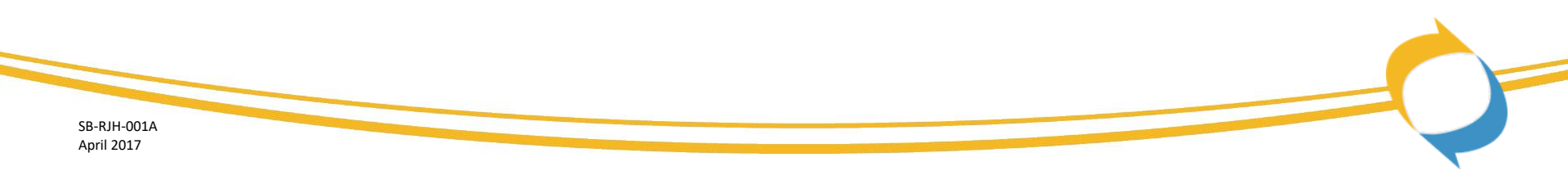

iFIX Redundant Historian Collector Setup

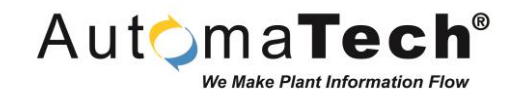

#### Architecture/Best Practices: Primary & Standby SCADA Servers

- Required Configuration
  - Add the Historian IP Address and Server Name to the HOSTS file of both SCADAs
  - Open firewall TCP Port 14000 (test throughput via Ping command, if permissible)
  - Install the latest/supported iFIX Collector version for both SCADA nodes
  - Add the collector to each iFIX SCU Task Configuration with command line, runasdos
- Recommended On the Backup SCADA only
  - Modify the FIX.INI file (Local directory)
  - Locate the entry, RUN=%FIXTOHIST.EXE, preface this line with a semi-colon to disable this feature
  - This will ensure the Backup SCADA will never, inadvertently "own" tags in the Historian and preventing a loss of data

#### iFIX Redundant Historian Collector Setup

#### Start the Primary SCADA

- Do not start the Backup SCADA at this time
- If collection was defined within the iFIX database (Tag Configuration, Historian Tab), use the Tags Maintenance page in the Historian Administrator to display tags and check for values
- Otherwise, configure tags via the Historian Administrator, then wait ~30-60 seconds and check for values
- This will insure all tags belong to the Primary SCADA and it is the "Active" node

#### Start the Backup SCADA

- Check that synchronization is active (ScadaSyncMonitor.exe)
- Launch the Historian Administrator (if not already opened)

| Λ+  | mal           |                  |
|-----|---------------|------------------|
| Aut | ) mai         | ecn              |
|     | We Make Plant | Information Flow |

| Tag Description       |                |           |
|-----------------------|----------------|-----------|
| Tag Description       |                |           |
| Collection Options    |                |           |
| Collect               | Enabled  Disat | iled      |
| Collection Interval : | 5              | Seconds 💌 |
| Collection Offset :   | 0              | Seconds 💌 |
| Time Resolution :     | Millseconds    | í –       |
| Collector Compress    | ion            |           |
| Collector Compressio  | n : 🔿 Enabled  | Oisabled  |
|                       |                |           |

#### AutomaTech Solution Brief iFIX Redundant Historian Collector Setup

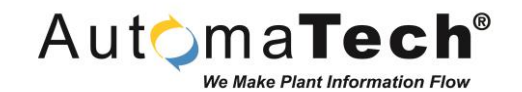

#### Historian Administrator

- Ensure both Primary and Backup Collectors are running
- Select the Primary SCADA from the Collectors list
  - Select the Collectors Maintenance Page
  - On the Redundancy tab, select the Redundant Collector Enabled option and click the Update button
- Select the Backup SCADA from the Collectors list
  - On the Redundancy tab, select the Redundant Collector Enabled option and click Update.
  - In the Backup For ComboBox, select the associated Primary SCADA collector and click Update
- The Collectors are now set to back each other up

| Collector             | Status  | Computer        |
|-----------------------|---------|-----------------|
| AB-HIST-70_Simulation | Running | LAB-HIST-70     |
| AB-IFIX-58-SSB_iFIX   | Running | LAB-iFIX-58-SSB |
| AB-IFIX-58-SSP iFIX   | Running | LAB-iFIX-58-SSP |
| WIN-HOE968PLBQ iFIX   | Running | WIN-HOE968PLBC  |

| Collector: LAB-IFI       | X-58-SSP_iF    | ΞIX              |          |
|--------------------------|----------------|------------------|----------|
| General Configuration Ta | gs Advanced Pe | rformance Redund | Jancy    |
| Settings                 |                |                  |          |
| Redundant Collector      | Enabled        | C Disabled       |          |
| Backup For               |                |                  | <b>Y</b> |

| collector: LAB-IF                 | IX-58-SSB_iFIX                      |
|-----------------------------------|-------------------------------------|
| eneral Configuration T            | ags Advanced Performance Redundance |
| Settings                          |                                     |
|                                   | GENI CRUI                           |
| Redundant Collector               | Enabled Uisabled                    |
| Redundant Collector<br>Backup For | LAB-IFIX-58-SSP_IFIX                |

iFIX Redundant Historian Collector Setup

#### Define a Failover Trigger

• The lower section of the Redundancy tab has the means to trigger a failover. By selecting only the Enabled option and clicking Update, the failover will occur when the

and clicking Update, the failover will occur when the Active Collector changes to an "Unknown" state. For this to happen the collector would have been: shut down purposefully; failed independently or; lost network connection.

- More specific triggers can be defined by using a Watchdog Tag and selecting the conditions to failover: "Bad Quality" and/or; "Transitions from Zero" failover occurs when a non-zero value is received, failure happens each time a non-zero value is received, not just when promoted from zero or; "No Value Change" failover occurs when the value hasn't changed within the specified time period, checked every 5 seconds
- NOTE: The Watchdog Tag should always use the Logical Node Name

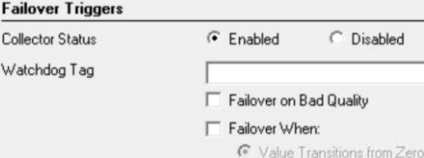

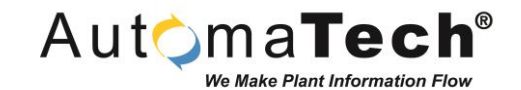

| SB-RJH-001A |
|-------------|
| April 2017  |

iFIX Redundant Historian Collector Setup

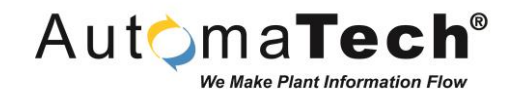

#### Failover Testing

- From the Historian Administrator:
  - Main screen, check redundant collector status
  - Select Collector Maintenance
  - Select the Redundancy tab
  - Select the *Standby* collector
  - Click the Make Active Collector Now! Button
  - Return to the Main screen and check that the collectors' status has changed
  - Confirm data collection is still active (use Tag Maintenance, Search Historian Tag Database)
- This will confirm that the collectors and the redundancy configuration has been set up correctly

| Collectors                                                |                                            | Collector: LAB-IEIX-                                          | -58-SSB i                           | FIX                        |
|-----------------------------------------------------------|--------------------------------------------|---------------------------------------------------------------|-------------------------------------|----------------------------|
| Name                                                      | Computer                                   |                                                               | 00000_1                             |                            |
| LAB-HIST-70_Simulation                                    | LAB-HIST-70                                | General Configuration Tags                                    | Advanced Pe                         | erformance Redundancy      |
| LABJEX:59:55B_EX<br>LABJEX:58:SSP_EX<br>WIN:HOES6BPLBQ_EX | LAB-FIX-58-S<br>LAB-FIX-58-S<br>WIN-HOE968 | Settings<br>Redundant Collector<br>Backup For<br>Backed Up By | Enabled LAB-IFIX-58-S LAB-IFIX-58-S | C Disabled                 |
|                                                           |                                            | Status                                                        |                                     |                            |
|                                                           |                                            | Collector Status                                              | Running                             |                            |
|                                                           |                                            | Redundancy Status                                             | Standby                             | Make Active Collector Now! |

iFIX Redundant Historian Collector Setup

## Automa**Tech**®

#### Failover Testing (continued)

- From the Active SCADA node:
  - Pull the data network cable, wait 30-60 seconds
  - Open the Historian Administrator
  - Select Tag Maintenance Search Historian Tag Database
  - Select and check for updated values of the selected tags
  - Click the Make Active Collector Now! Button
  - Return to the Main screen and check that the collectors' status has changed
  - Confirm data collection is still active
- This will confirm that the collectors and the redundancy configuration has been set up correctly

| Proficy* Historian                               |                                    |  |
|--------------------------------------------------|------------------------------------|--|
| © <u>Search Historian</u><br><u>Taq Database</u> | ₿ <u>Copy/Rename</u><br><u>Tag</u> |  |
| Tags (81)                                        |                                    |  |
| Tag Name                                         | ~                                  |  |
| FIX.ALPHA.F_CV                                   |                                    |  |
| FIX.BRAVO.F_CV                                   |                                    |  |
| FIX.CHARLIE.F_CV                                 |                                    |  |
| FIX.COLLECTORRATE.F                              | CV                                 |  |
| FIX.DELTA.F. CV                                  | =                                  |  |
| FIX.ECHO.F_CV                                    | -                                  |  |
| FIX.FOXTROT.F_CV                                 |                                    |  |
| FIX.FRANK.F_CV                                   |                                    |  |
| FIX.GOLF.F_CV                                    |                                    |  |

# AutomaTech<sup>™</sup>

Thank you! Please contact AutomaTech or visit <u>www2.automatech.com/solution-briefs</u> for additional information on future Solution Briefs and technology